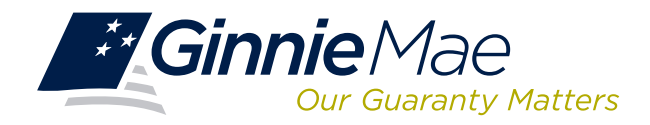

# LOG IN TO COMMITMENT MANAGEMENT

Log in to GMEP at www.eginniemae.net.

| Ginnie Mae |                             |  | latters    | ENTERI      | PRISE PORTAL             |                       |   |
|------------|-----------------------------|--|------------|-------------|--------------------------|-----------------------|---|
| Home       | Home My Profile RFS BO Repo |  | BO Reports | File Upload | Query And Reporting Tool | IPMS                  |   |
|            |                             |  |            |             |                          | Commitment Management | U |
|            |                             |  |            |             |                          | Request Pool Numbers  |   |

1. From the Home screen, click IPMS and select Commitment Management.

The Commitment Management (CM) Summary screen is displayed. This is the primary navigation screen.

## **COMMITMENT MANAGEMENT (CM) SUMMARY SCREEN**

|                         | OCESSIN                                          |                                                                                           | OPT CENTER                       |                                                                                   |                                                                                 |                                                                                                    |                                                     |                                                      |                                                                                              | New National                                                   |
|-------------------------|--------------------------------------------------|-------------------------------------------------------------------------------------------|----------------------------------|-----------------------------------------------------------------------------------|---------------------------------------------------------------------------------|----------------------------------------------------------------------------------------------------|-----------------------------------------------------|------------------------------------------------------|----------------------------------------------------------------------------------------------|----------------------------------------------------------------|
|                         | COLOSIN                                          |                                                                                           | OKTOENTER                        |                                                                                   |                                                                                 |                                                                                                    |                                                     |                                                      |                                                                                              |                                                                |
| Al                      | er Number                                        | All                                                                                       | Go                               | 3                                                                                 |                                                                                 |                                                                                                    |                                                     |                                                      |                                                                                              |                                                                |
| оммг                    | TMENT M                                          | ANAGEMENT REQUE                                                                           | ST POOL NUMBER                   | S MASTER                                                                          | AGREEMENTS                                                                      | POOL TRA                                                                                           | NSFER                                               | SUBMISSIC                                            | ON CENTER                                                                                    |                                                                |
| _                       |                                                  |                                                                                           |                                  |                                                                                   |                                                                                 |                                                                                                    |                                                     |                                                      |                                                                                              |                                                                |
|                         | NOV I DE                                         | OLIECT COMMITMENT                                                                         |                                  |                                                                                   |                                                                                 |                                                                                                    |                                                     |                                                      |                                                                                              |                                                                |
| 0                       |                                                  | QUEST COMMITMENT                                                                          |                                  |                                                                                   |                                                                                 |                                                                                                    |                                                     |                                                      |                                                                                              |                                                                |
|                         |                                                  | GOEST COMMITMENT                                                                          |                                  |                                                                                   |                                                                                 |                                                                                                    |                                                     |                                                      |                                                                                              |                                                                |
| Statu                   | s:                                               |                                                                                           |                                  |                                                                                   |                                                                                 |                                                                                                    |                                                     |                                                      |                                                                                              |                                                                |
| Statu<br>All            | s:                                               | Display                                                                                   |                                  |                                                                                   |                                                                                 |                                                                                                    |                                                     |                                                      |                                                                                              |                                                                |
| Statu<br>All            | s:                                               | Display                                                                                   | •                                |                                                                                   |                                                                                 |                                                                                                    |                                                     |                                                      |                                                                                              |                                                                |
| Statu<br>All            | s:                                               | Display                                                                                   |                                  |                                                                                   |                                                                                 |                                                                                                    |                                                     |                                                      | << < 1-                                                                                      | 20 of 100 > >>                                                 |
| Statu<br>All<br>• Disp  | s:<br>lay last 6 mon<br>Issuer<br>Number         | Display                                                                                   | Program Type                     | Available<br>Amount                                                               | Amount<br>Requested                                                             | Amount<br>Approved                                                                                 | Requested by                                        | Approval<br>Date                                     | << < 1-<br>Expiration<br>Date                                                                | 20 of 100 > >><br>Status                                       |
| Statu<br>All<br>• Diap  | s:<br>lay last 6 mon<br>Issuer<br>Number<br>1433 | Display  aths of data.  Issuer Name Series A Morgage Bank                                 | Program Type<br>ML - Multifamily | Available<br>Amount<br>\$100,500,000,00                                           | Amount<br>Requested<br>\$200.500,000.00                                         | Amount<br>Approved<br>\$200,500,000.00                                                             | Requested<br>by<br>John Doe                         | Approval<br>Date<br>09/04/13                         | << < 1-<br>Expiration<br>Date<br>09/30/15                                                    | 20 of 100 > >><br>Status<br>Approved                           |
| Statu<br>All<br>• Disp. | s:<br>Issuer<br>Number                           | Display  atha of data.  Issuer Name Series A Mortgage Bank East Bank of the Hudson        | Program Type<br>ML - Multifamily | Available<br>Amount<br>\$100.500.000.00<br>\$0.00                                 | Amount<br>Requested<br>\$200,500,000.00<br>\$200,500,000.00                     | Amount<br>Approved<br>\$200,500,000.00<br>\$200,500,000.00                                         | Requested<br>by<br>John Doe<br>John Doe             | Approval<br>Date<br>09/04/13<br>09/04/13             | << < 1-<br>Expiration<br>Date<br>09/30/15                                                    | 20 of 100 > >><br>Status<br><u>Approved</u><br><u>Approved</u> |
| Statu<br>All<br>Disp    | s:<br>Issuer<br>Number<br>1433                   | Display  atta of data.  Issuer Name Series A Mortgage Bank East Bank of the Hudson Bank A | Program Type<br>ML - Multifamily | Available<br>Amount<br>\$100,500,000.00<br>\$0.00<br>\$151,853,446.00             | Amount<br>Requested<br>\$200,500,000.00<br>\$200,500,000.00<br>\$200,500,000.00 | Amount<br>Approved<br>\$200.500.000.00<br>\$200.500.000.00<br>\$200.500.000.00                     | Requested<br>by<br>John Doe<br>John Doe<br>John Doe | Approval<br>Date<br>09/04/13<br>09/04/13<br>05/21/12 | << < 1-<br>Expiration<br>Date<br>09/30/15<br>09/30/15<br>05/31/14                            | 20 of 100 > >><br>Status<br><u>Approved</u><br><u>Approved</u> |
| Statu<br>All<br>Disp.   | lay last 6 mor<br>Issuer<br>Number<br>1433       | Display  Attra of data.  Issuer Name Series A Mortgage Bank East Bank A Bank A Bank A     | Program Type<br>ML - Mutifamily  | Available<br>Amount<br>\$100,500,000.00<br>\$00,000<br>\$151,863,446.00<br>\$0.00 | Amount<br>Requested<br>\$200.500,000.00<br>\$200.500,000.00<br>\$200.500,000.00 | Amount<br>Approved<br>\$200.500.000.00<br>\$200.500.000.00<br>\$200.500.000.00<br>\$200.500.000.00 | Requested<br>by<br>John Doe<br>John Doe<br>John Doe | Approval<br>Date<br>09/04/13<br>08/21/12<br>09/04/13 | <c 1-<br="" <="">Expiration<br/>Date<br/>09/30/15<br/>09/30/15<br/>05/31/14<br/>09/30/15</c> | 20 of 100 > >><br>Status<br>Approved<br>Approved<br>Approved   |

| PROCESSING & SERVICIN                                                                                                    | G REPORT CENTER                                                                                                    |                                                                                                    |                                                                                                    |                                                               |  |
|----------------------------------------------------------------------------------------------------|----------------------------------------------------------------------------------------------------|----------------------------------------------------------------------------------------------------|----------------------------------------------------------------------------------------------------|---------------------------------------------------------------|--|
| Issuer Number Issu<br>2045 V All                                                                                                    | er Nam e Go                                                                                                    |                                                                                                    |                                                                                                    |                                                               |  |
| MMITMENT MANAGEMENT                                                                                                    | REQUEST POOL NUMBERS                                                                                                    | MASTER AGREEMENTS                                                                                                    | POOL TRANSFER                                                                                                    | SUBMISSION CENTER                                             |  |
| UMMARY   REQUEST COMMI                                                                                                    | TMENT                                                                                                    |                                                                                                    |                                                                                                    |                                                               |  |
| Commitment Requested:<br>Commitment Fee Due:<br>Payment Info:<br>Enter a new account                                                                                                    | s<br>so.oo<br>8                                                                                                    | Choose Existing acc                                                                                                    | ount                                                                                                    |                                                               |  |
| ACH Routing Number:<br>Enter Account Number:<br>Re enter Account Number                                                                                                    |                                                                                                    | OR Select ACH Account:                                                                                                    | Chase Act ending in 230                                                                                                    | 12 *                                                          |  |
| By submission of this request, I ag<br>of Board of Directors and Certifical<br>Mortgage Association (Ginnie Mae<br>single transaction for the sole purp<br>debits or credits to your account. F<br>in erequest be delivered by | ee that I am an authorized signor for the<br>e of Authorized Signatures) and authorize<br>), to utilize ACH debit processes for the a<br>ose of commitment authority free paymer<br>urther, I understand that payment of this I<br>r Ginnie Mae in whole of part the adequat | Issuer making this request as listed<br>the Bank of New York Melion, on b<br>count indicated for the amount list<br>and does not provNumbere author<br>fee does not guarantee approval of<br>the refund will be made. Authorize the<br>I dabit processes for the account in | on the form HUD 11702 (F<br>ehalf of the Government N<br>d above. This is permission<br>rization for any ad ditional u<br>the commitment authority re<br>Bank of New York Mellon,<br>dicated for the amount liste | tesolution  ational for a morealted equest. on behalf d abnve |  |

#### From the CM Summary screen, you can:

- Request Commitment Authority
- View approved Commitment Authority requests

#### **Request Commitment Authority**

- 2. Select Issuer Number or Name from the drop-down menu.
- 3. Click **Go** to proceed.
- 4. Select the button next to the Issuer.
- 5. Click Request Commitment.

The Request CommitmentAuthority screen is displayed.

- 6. Select the Program type from the **Program Type** drop-down menu.
- 7. Enter the dollar amount of the commitment being requested in the **Commitment Requested** field.
- 8. Enter a new ACH Account or choose an existing ACH Account. This is the account from which the Commitment Fee will be drafted.
- 9. Click the checkbox to accept the terms and conditions.
- 10. Click **Submit Request**. The **RSA Authentication** screen is displayed.

- 11. Enter your 4-digit PIN and 6-digit RSA SecurID token number.
- 12. Click **OK** to submit the request.

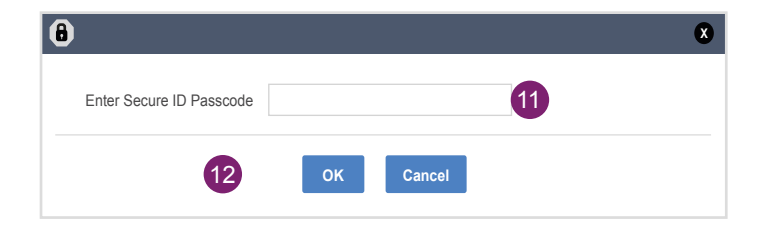

### **VIEW SUBMITTED REQUESTS**

- Access the CM Summary screen.
- Select Issuer Number or Name from the drop-down menu.
- Click **Go** to proceed.
- A summary of the Commitment Requests for the selected Issuer(s) is displayed.

You can also select a particular Status from the Status drop-down menu and click **Display**.

### **RUN REPORTS**

The following reports are available from the CM application:

- Commitment Authority Usage and Approval Report
- Issuer Commitment Summary Report
- 13. After logging into GMEP, click Report Center.

The **Report Center** screen is displayed. Click the **Commitment Management** hyperlink.

14. Click the report name. Enter the required information and click **Run Query** to generate the report.

The report is displayed. You can save the report as an Excel file, text file, or PDF.

Click **Report Center** to return to reports.

|       | PROCE          |                                       | DRT CENTER 13 |                             |
|-------|----------------|---------------------------------------|---------------|-----------------------------|
| اند 🕲 | bscribe   Page | 1 🔻 of 1 📳                            |               | Show Component Management w |
| Ø P   | Туре           | Name                                  |               |                             |
|       |                | Commitment Authority Approval & Usage |               | 8/27/2013 4:45 PM           |
|       |                | Congestional Budget Allocation        |               | 8/27/2013 4:45 PM           |
|       |                | Issuer Commitment Surve y             |               | 8/27/2013 4:45 PM           |
| انه 🕲 | bscribe   Page | 1 v of 1                              | 6             | Show Component Management w |